# **MICROSOFT CHAT v2.0**

A.S. DRIGAS Applied Technologies Department NCSR "DEMOKRITOS" Ag. Paraskevi GREECE <u>dr@imm.demokritos.gr</u> <u>http://imm.demokritos.gr</u>

Το **Microsoft Chat** είναι το μόνο πρόγραμμα επικοινωνίας με τη χρήση κειμένου (Text Chat) στο Internet το οποίο σας δίνει τη δυνατότητα να συνομιλήσετε δια μέσου ενός **Comic** χαρακτήρα. Όπως ένα φυσιολογικό πρόγραμμα συνομιλίας έτσι και εδώ μπορείτε να μπείτε σε ένα δωμάτιο συνομιλίας και με τη βοήθεια ενός Internet Server να συνομιλήσετε με άλλους χρήστες σε πραγματικό χρόνο (Real Time). Στο πρόγραμμα αυτό μπορείτε να διαλέξετε το χαρακτήρα Cartoon που θέλετε να σας εκπροσωπεύει. Οι συζητήσεις σας είναι μέσα σε "μπαλόνια" τα οποία βρίσκονται πάνω από τους Comic χαρακτήρες. Όπως και ένας Cartoon χαρακτήρας μπορείτε να στείλετε μηνύματα με πολλές διαφορετικές εκφράσεις του προσώπου, να στείλετε κάποιες σκέψεις σας, να ψιθυρίσετε κάτι (Whisper) σε κάποιον που έχετε επιλέξει και να σώσετε τη συνομιλία σας.

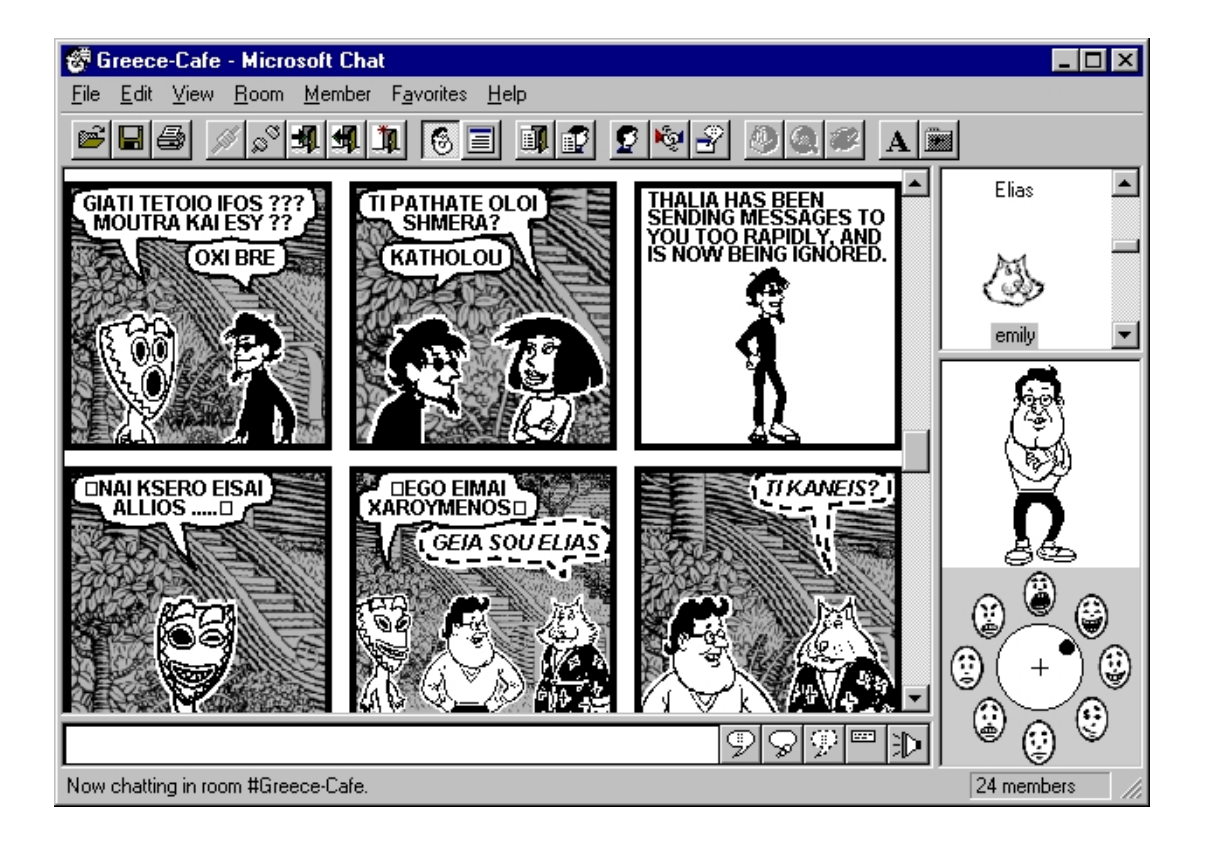

# 1 Απαιτήσεις προγράμματος

Για να τρέξετε το πρόγραμμα αυτό χρειάζεστε τα εξής:

A) Μία ενεργή TCP/IP σύνδεση ή αν χρησιμοποιείτε Modem, τότε των 14.4Kbps είναι ικανοποιητικό και των 28,8Kbps ακόμα καλύτερο.
B) Έναν 486 ή έναν Pentium για καλύτερη απόδοση. Απαιτούνται 16MB RAM. Το πρόγραμμα χρειάζεται 8MB από τον σκληρό σας δίσκο.
Γ) Λειτουργικό σύστημα Windows 95 ή Windows NT.

### 2 Το περιβάλλον του Microsoft Chat

Το παράθυρο του Microsoft Chat αποτελείται από τα εξής μέρη:

- Το κυρίως μέρος που περιέχει τις συνομιλίες των Comics, στο οποίο μπορείτε να καθορίσετε πόσες εικόνες θα έχει και επίσης ποιο θα είναι το Background του.
- Μία λίστα στα αριστερά με τους χρήστες που βρίσκονται στο δωμάτιο (Chat Room).
- Μία λευκή μπάρα που βρίσκεται κάτω και στην οποία μπορείτε να γράψετε τα μηνύματά σας.
- Κάποια πλήκτρα που βρίσκονται δίπλα από την λευκή μπάρα με τα οποία μπορείτε να στείλετε τα μηνύματά σας σε διάφορες μορφές.
- Μία μπάρα στο πάνω μέρος με τις πιο σημαντικές και συχνές σε χρήση εντολές, με την μορφή πλήκτρων, για άμεση εκτέλεση.
- Μία κεντρική εικόνα που σας δείχνει τον Comic χαρακτήρα σας.
- Ένας κύκλος με εκφράσεις προσώπου που σας δίνει την δυνατότητα να καθορίσετε την έκφραση του χαρακτήρα σας όταν συνομιλεί.

# 3 Δυνατότητες του προγράμματος

Το πρόγραμμα αυτό έχει τις εξής δυνατότητες και επιλογές:

- Συνομιλία με άλλους χρήστες σε πραγματικό χρόνο (Real Time).
- Επιλογή για συνομιλία με Comic χαρακτήρες (Comic Chat) ή για απλή συνομιλία με μορφή κειμένου (Text Chat).
- Δυνατότητα να λαμβάνει και να στέλνει ήχους.
- Δυνατότητα να λαμβάνει και να στέλνει αρχεία.
- Ευχέρεια ιδιωτικής συνομιλίας (Whisper Box) με έναν ή πολλούς χρήστες, αλλά και ταυτόχρονη συνομιλία στο κεντρικό δωμάτιο.
- Δυνατότητα αλλαγής Comic χαρακτήρα, εκφράσεις προσώπου και Background του σκηνικού.

- Επιλογή για αποθήκευση (Save) ή για εκτύπωση (Print) των συνομιλιών σας.
- Δυνατότητα αλλαγής της εμφάνισης του δωματίου στην οθόνη κατά μέγεθος, περιεχόμενα ή τάξεις.
- Ευχέρεια δημιουργίας δικού σας δωματίου για συνομιλία στο οποίο έχετε τον αποκλειστικό έλεγχο δικαιωμάτων.
- Εύκολη αποστολή Ε-Mail σε άλλους χρήστες και απευθείας σύνδεση στο World Wide Web (WWW) Home Page του προγράμματος.
- Εμφάνιση Help σε οποιαδήποτε απορία έχετε για το πρόγραμμα πατώντας το αντίστοιχο πλήκτρο.

#### 4 Προσωπικά στοιχεία του χρήστη

Μπορείτε να εισάγετε ή να κάνετε διόρθωση στα προσωπικά σας στοιχεία με την επιλογή View Menu και μετά Options. Εκεί μπορείτε να εισάγετε το ψευδώνυμό σας (Nickname) και μία μικρή περιγραφή του εαυτού σας την οποία θα μπορούν να βλέπουν οι υπόλοιποι χρήστες με την επιλογή **Request Profile**.

| rosoft Chat Uptions            |            | 3/22 |             |
|--------------------------------|------------|------|-------------|
| Character                      | Background |      | Automation  |
| Personal Info                  | Settings   |      | Comics View |
| <u>R</u> eal name:             |            |      |             |
| Elias G.                       |            |      |             |
| <u>N</u> ickname:              |            |      |             |
| Elias                          |            |      |             |
| <u>E</u> mail address:         |            |      |             |
| Email address:                 |            |      |             |
| elias@isosun.ariadne-t.gr      |            |      |             |
| wWW Home Page:                 |            |      |             |
| Brief description of yourself: |            |      |             |
| zner description or yoursen.   |            |      |             |
| Elias is a good person!!! Yo   | iu?        |      |             |
|                                |            |      |             |
|                                |            |      |             |
|                                |            |      |             |
|                                |            |      |             |
|                                |            | Cons | Analı       |

Αν θέλετε να δείτε τα στοιχεία κάποιου άλλου χρήστη πατήστε το δεξί πλήκτρο του ποντικιού πάνω σ' αυτόν και στη συνέχεια την επιλογή **Get Profile**.

Μπορείτε να διαλέξετε τον προσωπικό σας Comic χαρακτήρα μέσα από το View Menu, πατώντας το Options και μετά το Character. Μέσα από ένα πλήθος Comic χαρακτήρων διαλέξτε αυτόν που θέλετε.

#### 5 Σύνδεση με κάποιο δωμάτιο για συνομιλία

Για να συνδεθείτε σε ένα δωμάτιο συνομιλίας θα πρέπει μέσα από το File Menu να πατήσετε **New Connection**. Εκεί υπάρχουν δύο επιλογές: να δώσετε το όνομα ενός συγκεκριμένου δωματίου ή να δείτε τη λίστα με όλα τα διαθέσιμα δωμάτια. Αν θέλετε να βρείτε ένα δωμάτιο με τα δικά σας ενδιαφέροντα τότε επιλέξτε **Room List**, διαβάστε τις περιγραφές του κάθε δωματίου και αναλόγως διαλέξτε. Μπορείτε να προσθέσετε τα αγαπημένα σας δωμάτια ανοίγοντας το Favorites Menu, πατώντας την επιλογή **Open Favorites** και στην συνέχεια να εισάγετε το δωμάτιο που θέλετε.

| Connect                               | ? X |
|---------------------------------------|-----|
| <u>Favorites:</u>                     |     |
|                                       | 7   |
| <u>S</u> erver:                       |     |
| comicsrv1.microsoft.com               | -   |
|                                       |     |
| <u>G</u> o to chat room: #Greece-Cafe | _   |
| C Show all available chat rooms.      |     |
|                                       |     |
| OK Cancel                             |     |
|                                       |     |

Στο πρόγραμμα έχετε επίσης την δυνατότητα να επιλέξετε ανάμεσα από τους διαθέσιμους Servers, έτσι ώστε να δείτε πολλά και διαφορετικά δωμάτια συνομιλίας.

#### 6 Επικοινωνία με άλλους χρήστες

Για να συνομιλήσετε με άλλους χρήστες θα πρέπει να έχετε συνδεθεί σε κάποιο δωμάτιο και να γράψετε το μήνυμά σας στη λευκή μπάρα στο κάτω μέρος της οθόνης. Αν θέλετε να στείλετε το μήνυμα σε ένα συγκεκριμένο χρήστη τότε θα πρέπει να επιλέξετε το ψευδώνυμό του με το ποντίκι.

Αν θέλετε να βρείτε κάποιον συγκεκριμένο χρήστη εκτός δωματίου τότε επιλέξτε μέσα από το Member Menu το User List. Εκεί μπορείτε να γράψετε το ψευδώνυμό του και μετά να πατήσετε Update List. Αν θέλετε να τον προσκαλέσετε στο δωμάτιο σας τότε επιλέξτε τον με δεξί πλήκτρο του ποντικιού και πατήστε Invite.

| ser List                |                                       | ?                                      |  |  |
|-------------------------|---------------------------------------|----------------------------------------|--|--|
| Search for              |                                       |                                        |  |  |
| • <u>A</u> ll users • • | Ni <u>c</u> kname C I <u>d</u> entity | Update List                            |  |  |
| /i <u></u>              |                                       |                                        |  |  |
| lames containing:       |                                       |                                        |  |  |
| Nickname                | Identity                              | 4                                      |  |  |
| EDA                     | ~NoUser@xxxxx.edunet.ru               |                                        |  |  |
| Eddie                   | ~pirch@xxxxxxxxxxxx.izm-ro-01         | ~pirch@xxxxxxxxxx.izm-ro-01.superonlin |  |  |
| eddie2                  | ~ETMcGowan@xxxxxxxxxxx                | ~ETMcGowan@xxxxxxxxxxxxxx btinterr     |  |  |
| edgar                   | ~rprados@204.146.64.XX                |                                        |  |  |
| eduardo                 | ~edil@xxxxxxx.sureste.com 📃           |                                        |  |  |
| El                      | ~Unknown@xxxxxx.tky.threev            | webnet.or.jp                           |  |  |
| EL_PATRON               | ~compaq@200.25.7.XX                   |                                        |  |  |
| El_Santo                | ~paraque@200.0.118.XXX                |                                        |  |  |
| elena                   | ~Unknown@xxxxxx.arrakis.es            | 12                                     |  |  |
| Elfe1                   | ~Unknown@xxxxx.cyber-spac             | ce-cafe.de                             |  |  |
| Elfo                    | ~Usuario@195.122.198.XXX              |                                        |  |  |
| ELIA                    | ~Unknown@195.53.81.XX                 |                                        |  |  |
| eliana                  | ~dga@xxx.cuc.unipa.it                 |                                        |  |  |
| Elias                   | ~elias@PC-WIN95.ariadne-t.gr          |                                        |  |  |
| elie                    | ~elie@xxxxxx.1U4.mmtl.videot          | ron.net                                |  |  |
| elu                     | ~aylouu@xxxx.med.uch.gr               |                                        |  |  |
| elviria                 | Cecek@xxxxxxxxx.dialup.ne             | etins.net                              |  |  |
| em                      | "NoUser@xxxxx.visionol.net            |                                        |  |  |
| •                       |                                       |                                        |  |  |
|                         | isper Box Cancel                      |                                        |  |  |
| 250 users shown         | Time of last searc                    | ch: 7:07:19 P                          |  |  |

Ενδιαφέρουσα είναι και η επιλογή για ιδιωτική συνομιλία (Whisper Box). Μπορείτε έτσι να συνομιλήσετε με έναν ή και περισσότερους χρηστές προσωπικά και χωρίς να μπορούν να βλέπουν οι άλλοι χρήστες την συνομιλία σας.

| 🛫 Whisper Box                                                    | _ 🗆 X              |
|------------------------------------------------------------------|--------------------|
| emily mary Mi rea thalia                                         |                    |
| Elias whispers to rea:<br>oti theleis                            | <b></b>            |
| <u>rea whispers to Elias:</u><br>ok                              |                    |
| Elias whispers to rea:<br>gia xara REA. Xarhka poy ta eipame !!! |                    |
| <u>rea whispers to Elias:</u><br>ki egw geia sou                 | -                  |
|                                                                  | P                  |
| Ignore User                                                      | <u>D</u> elete Tab |

# 7 Home Page & E-Mail

http://www.microsoft.com info@microsoft.com